Georgia Department of Behavioral Health and Developmental Disabilities

# **CheckPT Provider Administrator User Guide**

January 21, 2025

## Contents

| Overview                                       | 3  |
|------------------------------------------------|----|
| Adding a New User                              | 3  |
| Searching for an Existing User                 | 7  |
| Enabling/Disabling a User Account              | 8  |
| Enabling a User Account                        | 8  |
| Disabling a User Account                       | 9  |
| Editing an Existing User's Account Information | 10 |
| Resend New User Notification                   | 11 |
| Resetting a User's Password                    | 13 |

## Overview

This guide is for CheckPT provider administrator users to view and manage user accounts associated with your agency and to create new user accounts for your agency.

DBHDD encourages every provider to have at least two administrator accounts to ensure CheckPT access if someone leaves your agency.

From the **User Accounts** screen, you may:

- Add a New User
- Search for an Existing User
- Enable/Disable a User Account
- Edit an Existing User's Account Information
- Reset a User's Password

## Adding a New User

Go to **Admin > User Accounts** on the navigation bar.

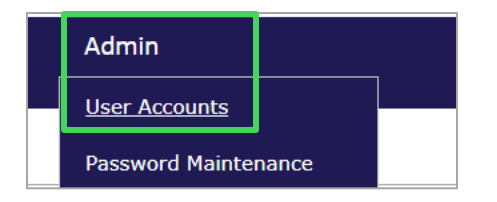

The Administration: User Accounts screen appears. Select "Add New User".

| Admini    | stration: User A | Accounts |             |    |
|-----------|------------------|----------|-------------|----|
| Filter Cr | iteria           |          |             |    |
| Туре      | :                |          | First Name: |    |
| Prov      | /ider            | ~        |             | 10 |
| Role:     |                  |          | Last Name:  |    |
|           |                  | ~        |             | 10 |
| Statu     | IS:              |          | Username:   |    |
|           |                  | ~        |             |    |
| Divis     | ion:             |          | Is Pending: |    |
|           |                  | ~        |             | ~  |
| Provi     | ider:            |          | Email:      |    |
| Con       | nmunity Facility | ~        |             | 10 |
| Sea       | arch             |          |             |    |

The **User Accounts** screen appears. Enter the user's information. Required information is indicated by the red asterisk (\*).

In the **Username** text box, enter the user's personal business email address containing at least the person's first and/or last name.

Other required information includes the user's **First Name**, **Last Name**, and **Email** address.

| me          | Applications          | Employees         | Search    | Reports  | Admin   |                |  |
|-------------|-----------------------|-------------------|-----------|----------|---------|----------------|--|
| dmini       | stration: User        | Accounts          |           |          |         |                |  |
| equire      | ed                    |                   |           |          |         |                |  |
| er Acc      | ount                  |                   |           |          |         |                |  |
| Statu       | s:                    |                   |           | Address  | Line 1: |                |  |
| Enab        | oled                  | ~                 |           |          |         | le.            |  |
| <b>≭</b> Is | Pending:              |                   |           | Address  | Line 2: |                |  |
| No          |                       | ~                 |           |          |         |                |  |
| <b>*</b> Us | sername:              |                   |           | City:    |         |                |  |
|             |                       | 1                 |           |          |         | 1              |  |
| * Fi        | rst Name:             |                   |           | State:   |         |                |  |
|             |                       | 10                |           |          |         | ~              |  |
| * La        | ist Name:             |                   |           | Zip:     |         | μ.             |  |
|             |                       | 10                |           |          |         | b <sup>1</sup> |  |
| * En        | nail:                 | 1.                |           |          |         |                |  |
|             |                       | 19                |           | Division |         |                |  |
| * Ph        | ione:                 | 0.                |           |          |         |                |  |
|             | <b>—</b>              | 64                |           |          |         |                |  |
| × Us        | ser Type:             | ~                 |           |          |         |                |  |
| * Pc        |                       | •                 |           |          |         |                |  |
| • KU        | Rela                  | Colocted          | Crantable |          |         |                |  |
|             | Kole                  | Selected          | Grantable | -        |         |                |  |
| Prov        | ider Admin 🙂          |                   |           |          |         |                |  |
| Prov        | ider User 🙂           | <b>~</b>          | U         |          |         |                |  |
| <b>≭</b> Pr | oviders:              |                   |           |          |         |                |  |
|             |                       |                   |           | Y        |         |                |  |
| <u>As</u>   | <u>sign Providers</u> | Select all my Pro | oviders   |          |         |                |  |
| Positi      | on Title:             |                   |           |          |         |                |  |
|             |                       | [1                |           |          |         |                |  |
| Comr        | ment:                 |                   |           |          |         |                |  |
|             |                       |                   |           |          |         |                |  |
|             |                       |                   |           |          |         |                |  |
|             |                       |                   |           |          |         |                |  |
|             |                       |                   |           |          |         |                |  |
|             |                       |                   |           |          |         |                |  |

#### "User Type" will be set to Provider.

The "Is Pending" field will always default to No.

"**Role(s)**", select the role(s) for the user. User roles control what a user can see and do in CheckPT. It is possible for a user to have more than one role. When this occurs, the user will have access to all functions for the roles they are assigned.

#### Provider users have two roles:

- **Provider User**: This user can resume/approve an application, review eligibility determinations, review and verify rosters, and review/download documents, including eligibility letters.
- **Provider Admin User:** In addition to the Provider User functions above, the Admin User can add new users for your agency, manage user accounts, including enabling and disabling accounts and resetting passwords. Every agency should have at least one Provider Admin user. DBHDD recommends you have a second Provider Admin user as a back-up.

| * Roles          |          |           |
|------------------|----------|-----------|
| Role             | Selected | Grantable |
| Provider Admin 🔒 |          |           |
| Provider User 🟮  |          |           |

Each user role has two functions:

- **Selected** means you are giving the person this role.
- **Grantable** means you are giving the person the ability to grant (give) that role to other users.

| * Roles          |          |           |
|------------------|----------|-----------|
| Role             | Selected | Grantable |
| Provider Admin 🟮 |          |           |
| Provider User 🟮  |          |           |

Check the **Selected** checkbox for each role that you want to give the user. If the user account you are creating has permission to create additional user accounts, click the **Grantable** checkbox to enable them the ability to grant the user role to other users.

**For example**, you might create an account for Sally who needs a Provider Admin user role, but you do not want her to be able to give that user role to anyone else. You would click the **Selected** checkbox next to Provider Admin and leave the **Grantable** checkbox unselected.

| * Roles          |          |           |
|------------------|----------|-----------|
| Role             | Selected | Grantable |
| Provider Admin 🔒 |          |           |
| Provider User 🟮  |          |           |

Select **Assign Providers** to connect the user account to your agency.

| 2 | k Roles                 |             |                |               |
|---|-------------------------|-------------|----------------|---------------|
|   | Role                    |             | Selected       | Grantable     |
|   | Provider Admin 🟮        |             |                |               |
|   | Provider User ዐ         |             |                |               |
| , | Providers:              |             |                | \$            |
|   | <u>Assign Providers</u> | <u>Sele</u> | ect all my Pro | <u>viders</u> |

The **Assign Providers** dialog box appears. Type part of your provider name in the **Search for Provider** text box and select "**Search**".

| Assign Providers                                                    |                            |            |
|---------------------------------------------------------------------|----------------------------|------------|
| Search for Provider - Enter at least 2<br>characters<br>beth Search | Providers Assigned to User |            |
| Select Provider(s)                                                  |                            |            |
|                                                                     | C                          | ancel Save |

Your provider name will appear below Select Provider(s).

| Assign Providers                                                                         |                            |
|------------------------------------------------------------------------------------------|----------------------------|
| Search for Provider - Enter at least 2<br>characters<br>beh Search<br>Select Provider(s) | Providers Assigned to User |
| GEORGIA                                                                                  | Cancel Save                |

Click on the link for your provider name and the name will move under **Providers Assigned to User**. Select "**Save**".

| Assign Providers                                                                         |                                                                                    |
|------------------------------------------------------------------------------------------|------------------------------------------------------------------------------------|
| Search for Provider - Enter at least 2<br>characters<br>beh Search<br>Select Provider(s) | Providers Assigned to User<br>Remove   BEHAVIORAL HEALTH SERVICES OF SOUTH GEORGIA |
|                                                                                          | (VALDOSTA, GA) Cancel Save                                                         |

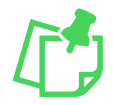

**Note:** At any time, you may remove an assigned provider from a user account by returning to the **Assign Providers** dialog box and clicking **Remove** next to the provider name you want to remove.

After assigning a provider to the user, select "**Save**" on the **User Accounts** screen to add the user to the system. The system will auto-generate a password for the user and send it to the user at the email address entered.

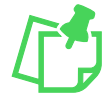

**Note:** As an administrator, you will need to communicate the username to the user. For security reasons, CheckPT does not email usernames.

## Searching for an Existing User

Go to Admin on the navigation bar and select "User Accounts".

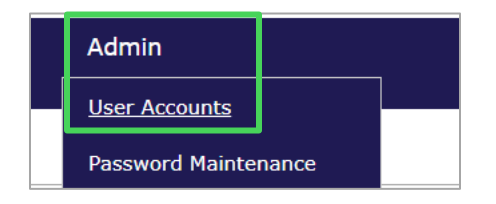

This opens the **Administration:** User Accounts page.

Select "**Search**" for a list of all user accounts for your provider or select search criteria (for example, enter a username) and then select **Search**. User Search Results will show all possible matches for your search criteria.

| Type:     |        | First Name: |
|-----------|--------|-------------|
| Provider  | $\sim$ |             |
| Role:     |        | Last Name:  |
|           | ~      |             |
| Status:   |        | Username:   |
|           | $\sim$ |             |
| Division: |        | Is Pending: |
|           | $\sim$ |             |
| Provider: |        | Email:      |
| - All -   | ~      |             |
| Search    |        |             |
| Search    |        |             |

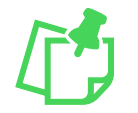

Note: Any portion of a username or email address may be entered to perform the search.

## Enabling/Disabling a User Account

If a user has been locked out of CheckPT due to too many incorrect password attempts, an administrator will need to **enable** the user's account. If a user is no longer with the provider, an administrator will need to **disable** the user's account.

### **Enabling a User Account**

Go to Admin > User Accounts on the navigation bar.

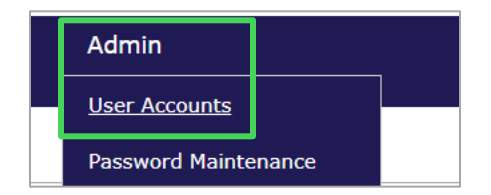

The Administration: User Accounts screen appears. Select "Locked" or "Disabled" from the Status dropdown list and select "Search". A list of accounts with the selected status will display.

| Туре:    | First Name: |   |
|----------|-------------|---|
| Provider | ~           |   |
| Role:    | Last Name:  |   |
|          | ~           |   |
| Status:  | Username:   |   |
|          | ~           |   |
| Enabled  | Is Pending: |   |
| Locked   |             | ~ |
| Disabled | Email:      |   |

Select "Enable" in the Actions column for the user, and the system will change the status of the user account to "Enabled." The user will be allowed to log in.

| User Search Result | User Search Results |                  |          |          |            |                 |                                                            |  |  |  |
|--------------------|---------------------|------------------|----------|----------|------------|-----------------|------------------------------------------------------------|--|--|--|
| UserName           | Name                | Email            | Туре     | Status   | Is Pending | Last Login Date | Actions                                                    |  |  |  |
| TrainingUser1      | User, Training      | test@example.com | Provider | Disabled | No         | 05/28/2024      | Edit<br>Enable<br>Notes (3)<br>Add Note<br>Upload Document |  |  |  |

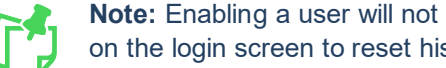

Note: Enabling a user will not reset their password. The user can use the Forgot Password link on the login screen to reset his or her password.

#### **Disabling a User Account**

To disable a user account, select "Enabled" in the Status drop down list and select "Search". A list of all enabled accounts will display.

Select "Disable" in the Actions column for the user, and the system will change the status of the user account to "Disabled". The user will NOT be allowed to log in. Select "Add Note" in the Actions column to add a note for the account.

| User Search Results |                |                  |          |         |            |                 |                                                             |  |
|---------------------|----------------|------------------|----------|---------|------------|-----------------|-------------------------------------------------------------|--|
| UserName            | Name           | Email            | Туре     | Status  | Is Pending | Last Login Date | Actions                                                     |  |
| TrainingUser1       | User, Training | test@example.com | Provider | Enabled | No         | 05/28/2024      | Edit<br>Disable<br>Notes (4)<br>Add Note<br>Upload Document |  |

## **Editing an Existing User's Account Information**

Go to Admin > User Accounts on the navigation bar.

| Admin            |       |  |
|------------------|-------|--|
| User Accounts    |       |  |
| Password Mainter | nance |  |

The **Administration: User Accounts** screen appears. Select "**Search**" for a list of all user accounts for your provider or enter search criteria (for example, enter a username) and then select "**Search**".

| Administration: User Acc | ounts |             |   |
|--------------------------|-------|-------------|---|
| Filter Criteria          |       |             |   |
| Туре:                    |       | First Name: |   |
| Provider                 | ~     |             |   |
| Role:                    |       | Last Name:  |   |
|                          | ~     |             |   |
| Status:                  |       | Username:   |   |
|                          | ~     |             |   |
| Division:                |       | Is Pending: |   |
|                          | ~     |             | ~ |
| Provider:                |       | Email:      |   |
| - All -                  | ~     |             |   |
| Search                   |       |             |   |
|                          |       |             |   |

In the **User Search Results**, select "**Edit**" in the **Actions** column for the user whose information you wish to edit.

| User Search Results |                |                  |          |         |            |                 |                                                             |  |
|---------------------|----------------|------------------|----------|---------|------------|-----------------|-------------------------------------------------------------|--|
| UserName            | Name           | Email            | Туре     | Status  | Is Pending | Last Login Date | Actions                                                     |  |
| TrainingUser1       | User, Training | test@example.com | Provider | Enabled | No         | 05/28/2024      | Edit<br>Disable<br>Notes (4)<br>Add Note<br>Upload Document |  |

The **User Account** screen appears. Edit the user information and select "**Save**". (You cannot edit the **Username**.)

| Administration: User Acco    | ounts    |             |                                             |
|------------------------------|----------|-------------|---------------------------------------------|
| Required                     |          |             |                                             |
| User Account                 |          |             |                                             |
| Last Login: 5/28/2024 12:21: | :26 PM   |             | Address Line 1:                             |
| Status:                      |          |             |                                             |
| Enabled                      | ~        |             | Address Line 2:                             |
| Is Pending:                  |          |             |                                             |
| No                           |          |             | City:                                       |
| Username:                    |          |             |                                             |
| TrainingUser1                |          |             | State:                                      |
| * First Name:                |          |             | ~                                           |
| Training                     |          |             | Zip:                                        |
| * Last Name:                 |          |             |                                             |
| User                         |          |             |                                             |
| * Email:                     |          |             |                                             |
| test@example.com             |          |             |                                             |
| * Phone:                     |          |             |                                             |
|                              |          |             |                                             |
| User Type:                   |          |             |                                             |
| Provider                     |          |             |                                             |
| * Roles                      |          |             | _                                           |
| Role                         | Selecte  | d Grantable | 4                                           |
| Provider Admin 🙂             | <b>V</b> | <b>v</b>    |                                             |
| Provider User 🕕              |          | <b>v</b>    |                                             |
| * Providers:                 |          |             |                                             |
| TrainingProvider1            |          |             | ۵                                           |
|                              |          |             | ۶<br>                                       |
| Assign Providers             |          |             |                                             |
| Position Title:              |          |             |                                             |
|                              |          |             |                                             |
| Comment:                     |          |             |                                             |
| Disabled by admin (see note) | ).       |             | 7                                           |
|                              |          |             |                                             |
|                              |          |             |                                             |
|                              |          |             |                                             |
|                              |          |             | -                                           |
|                              |          |             |                                             |
|                              |          |             | Resend New User Notification Back to Search |
| eset Password Change H       | History  |             |                                             |
|                              |          |             |                                             |

## **Resend New User Notification**

If a New User has not received their new user notification, they should check their junk/spam email boxes.

If the email is not in junk/spam, the Provider Administrator User can resend the user's New User Notification.

Go to **Admin > Password Maintenance** from the navigation bar.

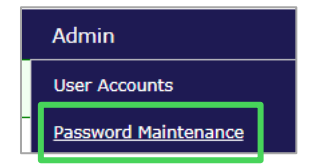

Select "**Search**" for a list of all user accounts for your Provider/Division or enter filter criteria, like a username, and select "**Search**".

| Home        | Appli    | cations   | Employee   | s Search    | Reports | Admin |
|-------------|----------|-----------|------------|-------------|---------|-------|
| User Acco   | unts     | Passwor   | d Maintena | ince        |         |       |
| Admini      | stratio  | n: User P | assword Re | set         |         |       |
| ⊢Filter Cri | iteria—  |           |            |             |         |       |
| Type:       |          |           |            | First Name: |         |       |
|             |          |           | ~          |             |         | la la |
| Role:       |          |           |            | Last Name:  |         |       |
|             |          |           | ~          |             |         | l)    |
| Statu       | s:       |           |            | Username:   |         |       |
|             |          |           | ~          |             |         | [1    |
| Provi       | der:     |           |            | Is Pending: |         | ~     |
| Provid      | der Type |           | •          | Empil:      |         | •     |
|             | act type |           | ~          | nathan      |         | la.   |
| Sea         | arch     |           |            |             |         |       |

Any portion of a username or email address may be entered to perform the search.

Select "**Resend New User Notification**" under **Actions** for the user who needs this information resent.

| Select | UserName                                                                                                    | Name               | Email                                                                                                    | Туре      | Status  | Is Pending | Action                       |
|--------|----------------------------------------------------------------------------------------------------|--------------------|----------------------------------------------------------------------------------------------------|-----------|---------|------------|------------------------------|
| 2      | and an internal supervision of                                                                                                    | NAME AND A         | ration income and imposite out                                                                                  | Applicant | Enabled | No         | Resend New User Notification |
|        | with the second sector of the provided second                                                                                                    | 100.00             | ranker, beneficial and a second second                                                                          | Applicant | Enabled | No         | Resend New User Notification |
|        | and an example of the product of the                                                                                                    | Dates Report       | calles involve the bit works, and                                                                               | Applicant | Enabled | No         | Resend New User Notification |
|        | and a constant with program and prove                                                                                                    | Reading State      | calles development development                                                                                  | Applicant | Enabled | No         | Resend New User Notification |
| כ      | CONTRACTOR OF A DESCRIPTION OF A DESCRIPTION OF A DESCRIP | Magheed, Phylosof. | and an experimental state of the second second second second second second second second second second second s | Applicant | Enabled | No         | Resend New User Notification |
| 5 To   | tal Results                                                                                                    |                    |                                                                                                    |           |         |            |                              |

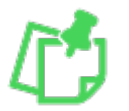

If multiple users need their new user notification, you can check the box next to the respective users and select "**Send New User Email**". The New User Email will be sent to each user you selected.

## **Resetting a User's Password**

The Provider Administrator User can reset a user's password.

Passwords can be reset from either the User Accounts or Password Maintenance page from the Admin menu.

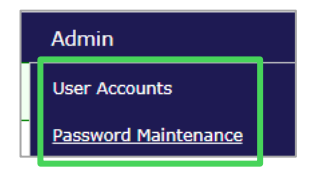

From the User Account page, select "**Reset Password**" on the **User Account** edit screen. An email will be sent to the user with a new temporary password.

| Administration: User Ad                         | counts               |           |                 |   |                                                  |
|-------------------------------------------------|----------------------|-----------|-----------------|---|--------------------------------------------------|
| * Required                                      |                      |           |                 |   |                                                  |
| User Account                                    |                      |           |                 |   |                                                  |
| Last Login: 5/28/2024 12:                       | 21:26 PM             |           | Address Line 1: |   |                                                  |
| Statuce                                         |                      |           |                 |   |                                                  |
| Enabled                                         | ×                    |           | Address Line 2: |   |                                                  |
| To Dending:                                     |                      |           |                 |   |                                                  |
| No.                                             |                      |           | City            |   |                                                  |
|                                                 |                      |           | city:           |   |                                                  |
| Training liger1                                 |                      |           | State           |   |                                                  |
| * First Name                                    |                      |           | - Clater        | / |                                                  |
| Training                                        |                      |           | Zint            |   |                                                  |
| * Look Names                                    |                      |           | z.p.            |   |                                                  |
| Liser                                           |                      |           |                 |   |                                                  |
| * Empile                                        |                      |           |                 |   |                                                  |
| <ul> <li>Email:<br/>test@example.com</li> </ul> |                      |           |                 |   |                                                  |
| * Dheney                                        |                      |           |                 |   |                                                  |
| · Phone:                                        |                      |           |                 |   |                                                  |
| Heer Types                                      |                      |           |                 |   |                                                  |
| Diser Type:<br>Provider                         |                      |           |                 |   |                                                  |
| * Deles                                         |                      |           |                 |   |                                                  |
| <ul> <li>Roles</li> </ul>                       |                      |           |                 |   |                                                  |
| Kole                                            | Select               | Grantable |                 |   |                                                  |
| Provider Admin 🕚                                |                      | ×         |                 |   |                                                  |
| Provider User 🕕                                 | <ul> <li></li> </ul> | ✓         |                 |   |                                                  |
| * Providers:                                    |                      |           |                 |   |                                                  |
| TrainingProvider1                               |                      |           | <u> </u>        |   |                                                  |
|                                                 |                      |           | *               |   |                                                  |
| Assign Providers                                |                      |           |                 |   |                                                  |
| Position Title:                                 |                      |           |                 |   |                                                  |
|                                                 |                      |           |                 |   |                                                  |
| Comment:                                        |                      |           |                 |   |                                                  |
| Disabled by admin (see no                       | ote).                |           |                 |   |                                                  |
|                                                 |                      |           |                 |   |                                                  |
|                                                 |                      |           |                 |   |                                                  |
|                                                 |                      |           |                 |   |                                                  |
|                                                 |                      |           |                 |   |                                                  |
|                                                 |                      |           |                 |   |                                                  |
|                                                 |                      |           |                 |   | Resend New User Notification Back to Search Save |
| Reset Password Change                           | e History            |           |                 |   |                                                  |
| change                                          |                      |           |                 |   |                                                  |

From the Password Maintenance page, select the box next to the user and select "**Reset Passwords**". You can reset multiple users' passwords at once by checking multiple users and selecting "**Reset Passwords**".

| -User S                                                                                 | User Search Results                             |                   |                                      |           |         |            |                              |
|-----------------------------------------------------------------------------------------|-------------------------------------------------|-------------------|--------------------------------------|-----------|---------|------------|------------------------------|
| Resetting a user's password will also activate that user if they are currently Pending. |                                                 |                   |                                      |           |         |            |                              |
| Select                                                                                  | UserName                                        | Name              | Email                                | Туре      | Status  | Is Pending | Action                       |
|                                                                                         | stational conditionships a                      | NUMBER OF STREET  | ration income an elimentic and       | Applicant | Enabled | No         | Resend New User Notification |
|                                                                                         | with the first sector of the providence of the  | 1000, 0000        | ration barren breekspool a soo       | Applicant | Enabled | No         | Resend New User Notification |
|                                                                                         | and an end of the product of the                | Dates Report      | ration involve the literation are    | Applicant | Enabled | No         | Resend New User Notification |
|                                                                                         | and a constant of the program of the program of | Number State      | ration benefit and the sector are    | Applicant | Enabled | No         | Resend New User Notification |
|                                                                                         | the second state of the second state of the     | Chapter of States | a disa kasa di shaja aliji su shupon | Applicant | Enabled | No         | Resend New User Notification |
| 5 Tot                                                                                   | al Results                                      |                   |                                      |           |         |            |                              |
|                                                                                         |                                                 |                   |                                      |           |         |            |                              |
| Select All Send New User Email Reset Passwords                                          |                                                 |                   |                                      |           |         |            |                              |

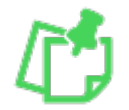

**NOTE:** Users that are Disabled will **NOT** be Enabled from this screen when you reset a password. You must enable the user from the **Admin>User Account** page.

Users can reset their own password using the **Forgot Password / Unlock** link on their login page.

| Usernam  | e:                       |  |
|----------|--------------------------|--|
| Password | :                        |  |
| Login    | Forgot Password / Unlock |  |

Or by going to **My Account** on the **Home** page.

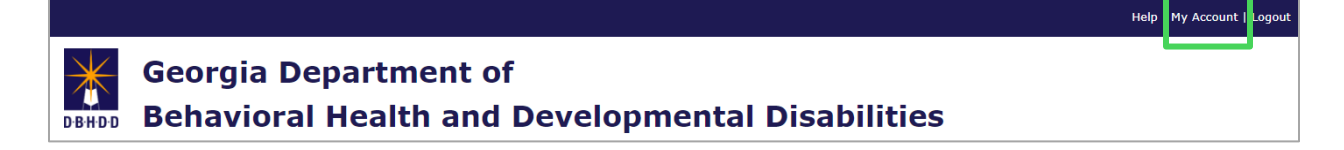

User should select "**Change My Password**" and enter their previous password, enter new password, and confirm new password. Select "**Submit**". Password Rules are on the right-hand side of this screen.

| Change My Password |                                                                                                    |
|--------------------|----------------------------------------------------------------------------------------------------|
| Current Password:  | Password Rules<br>Must be 8 - 16 characters.<br>One or more uppercase letters.<br>One or more lowercase letters.<br>One or more numbers.<br>One or more special characters.<br>Cannot reuse prior passwords.<br>Cannot contain a '<' or '>'. |

The system requires users to change their passwords every 45 days.